## 如何登記成為AEON網上客戶服務用戶?

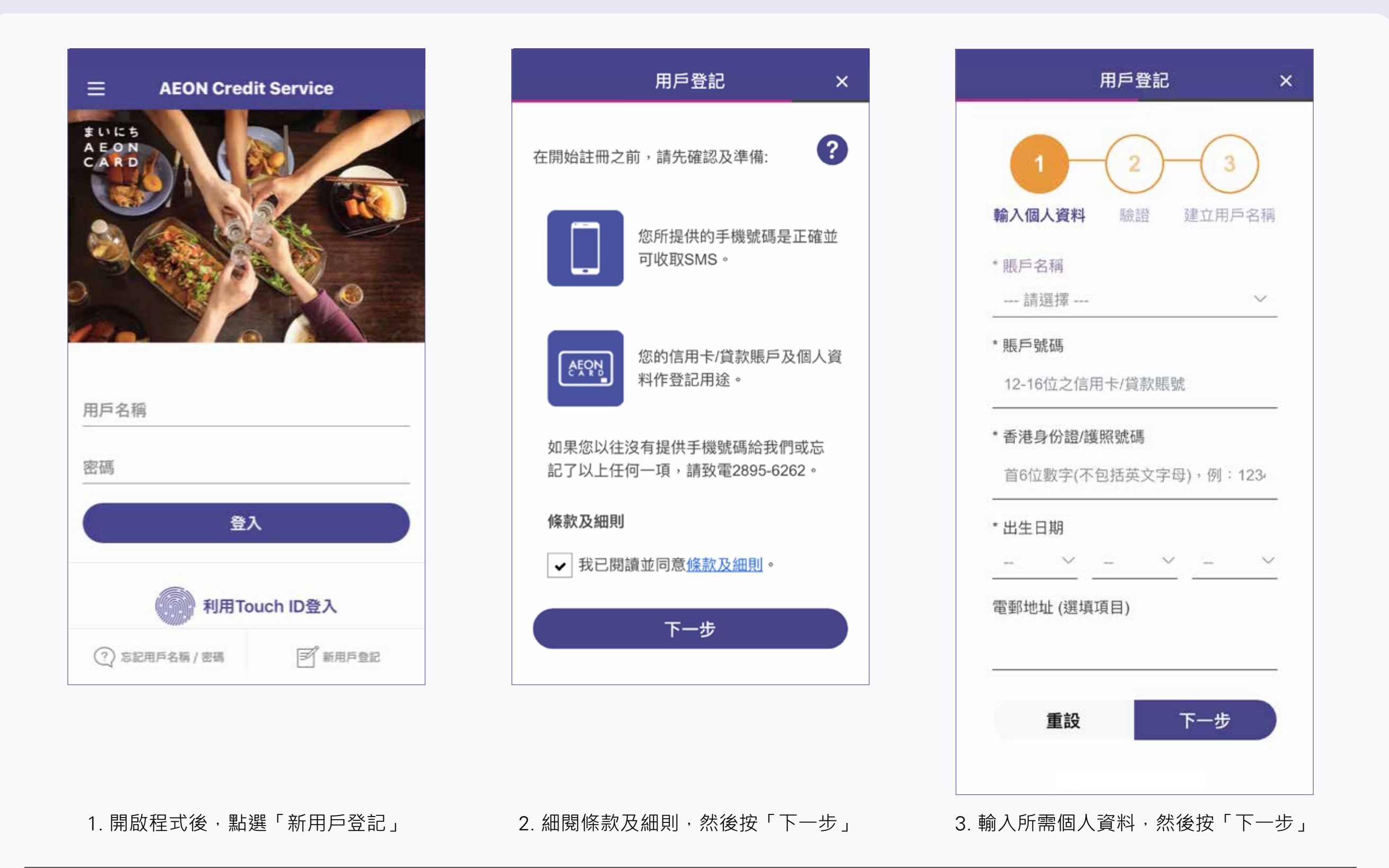

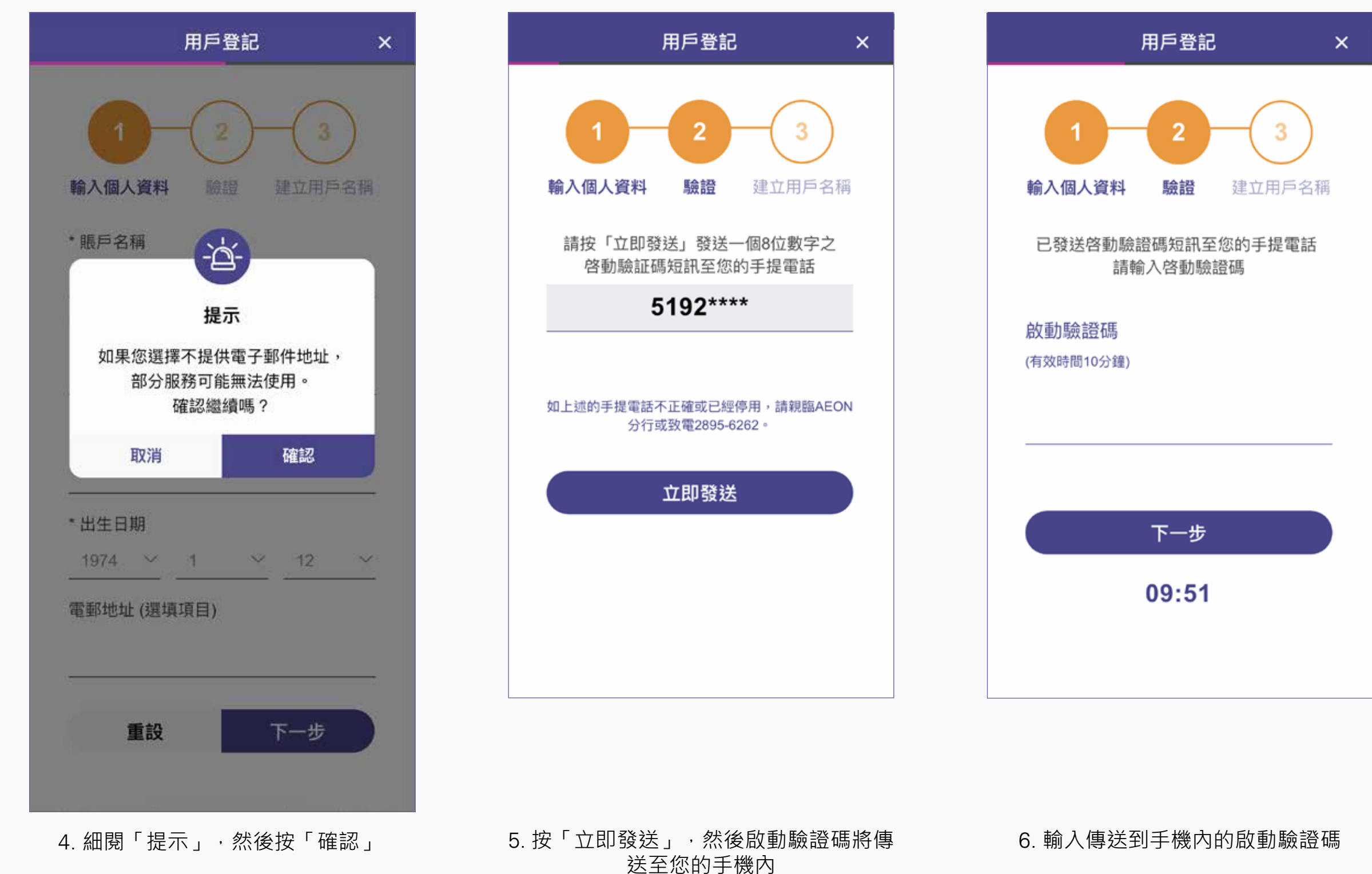

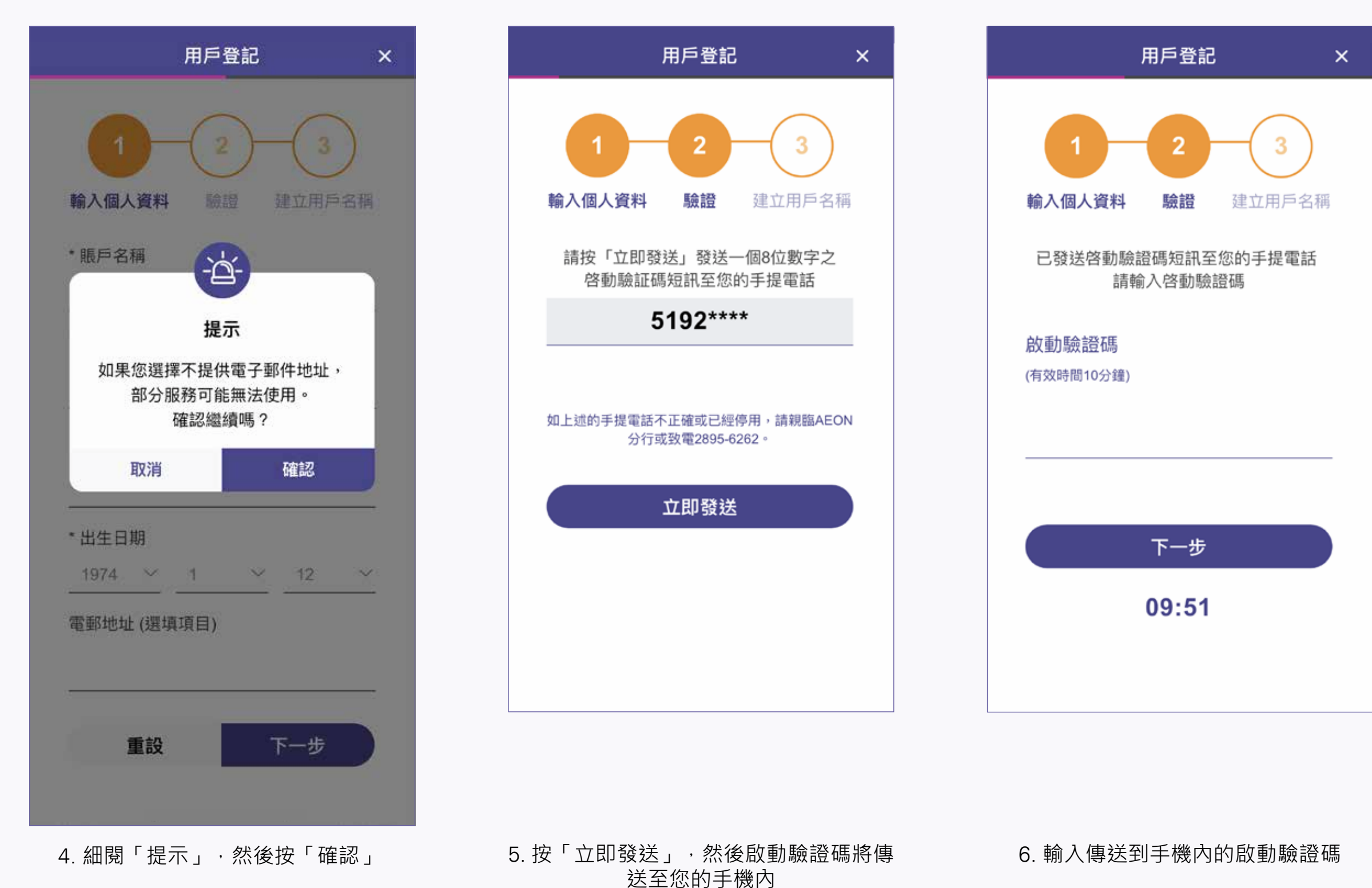

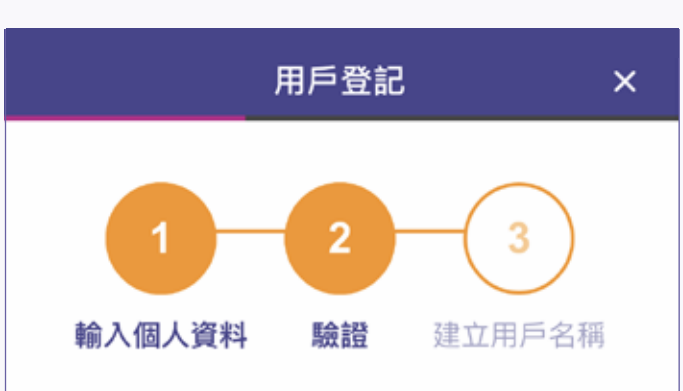

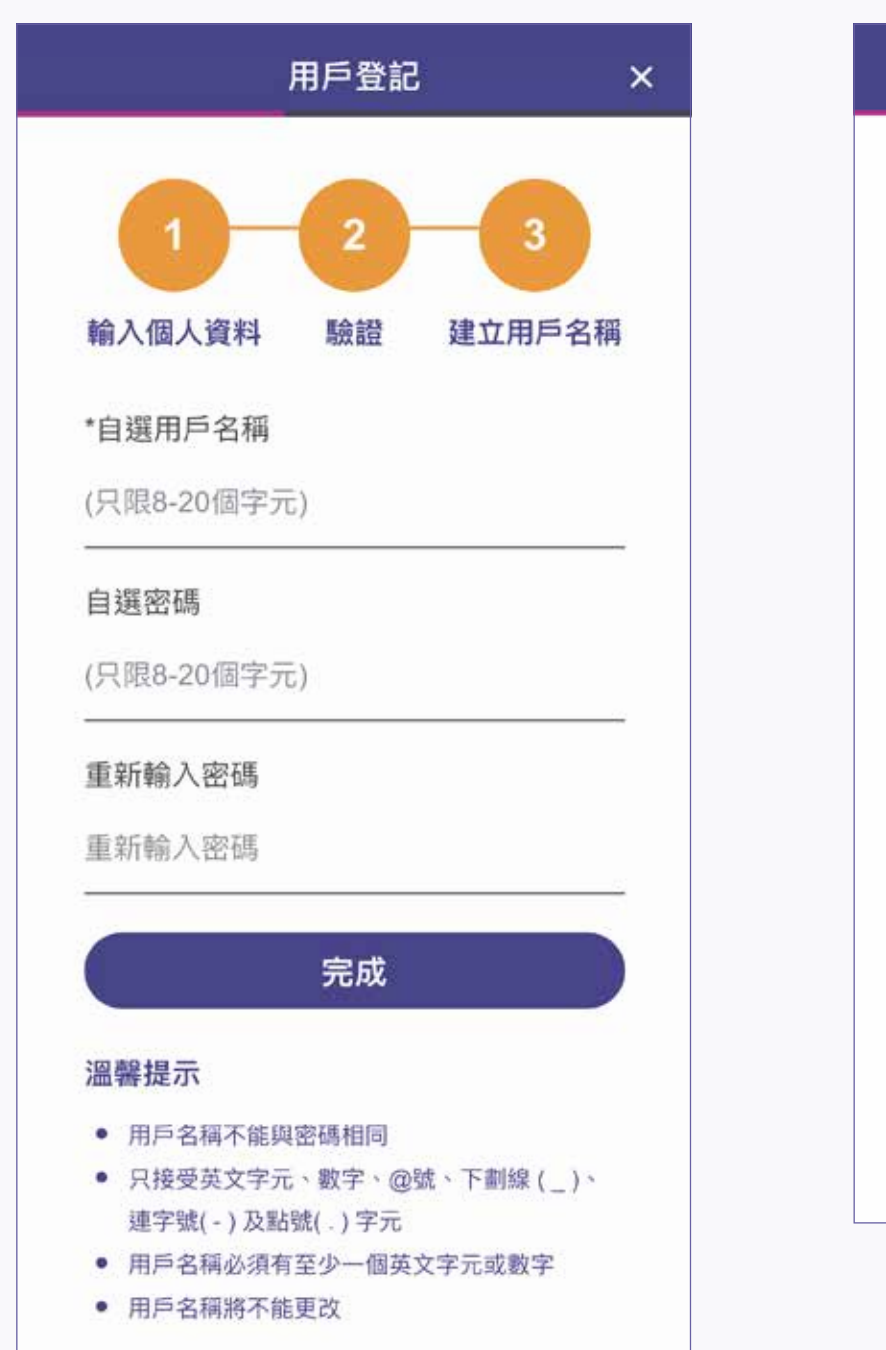

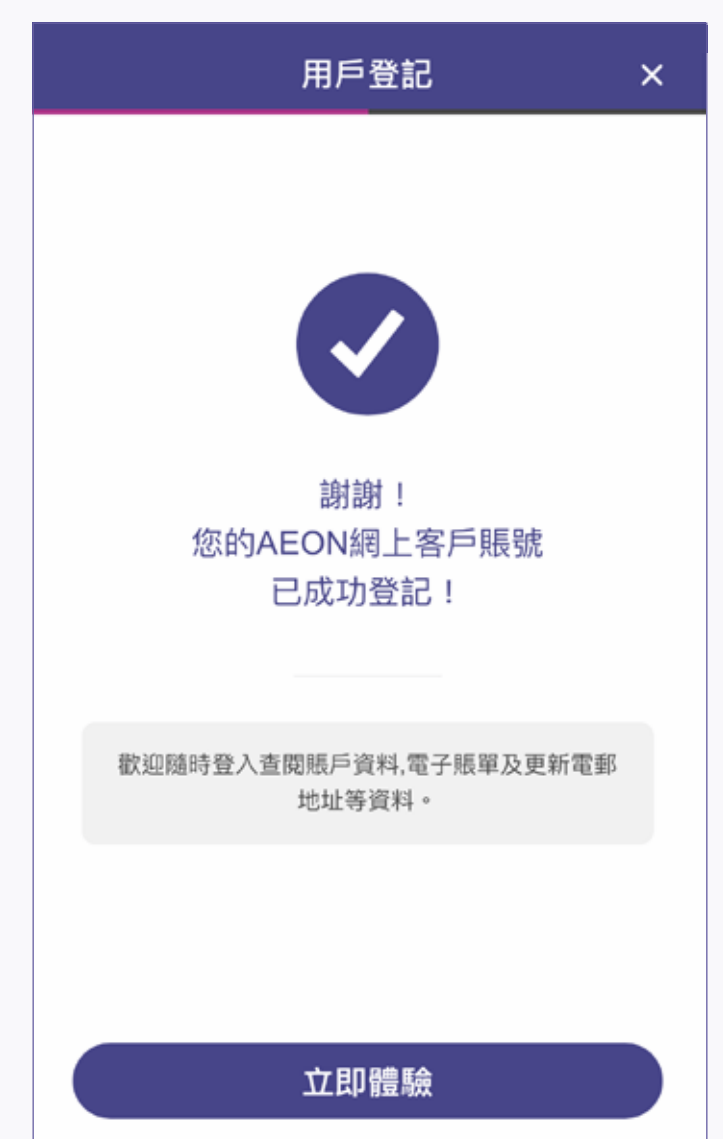

7. 輸入用戶名稱和密碼, 然後按「完成」

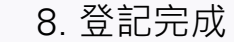